# EWelink-Русский

Загрузите приложение в ваш смартфон. это руководство пользователя предназначено для всех устройств, которые работают с приложением eWeLink.

## Install the APP

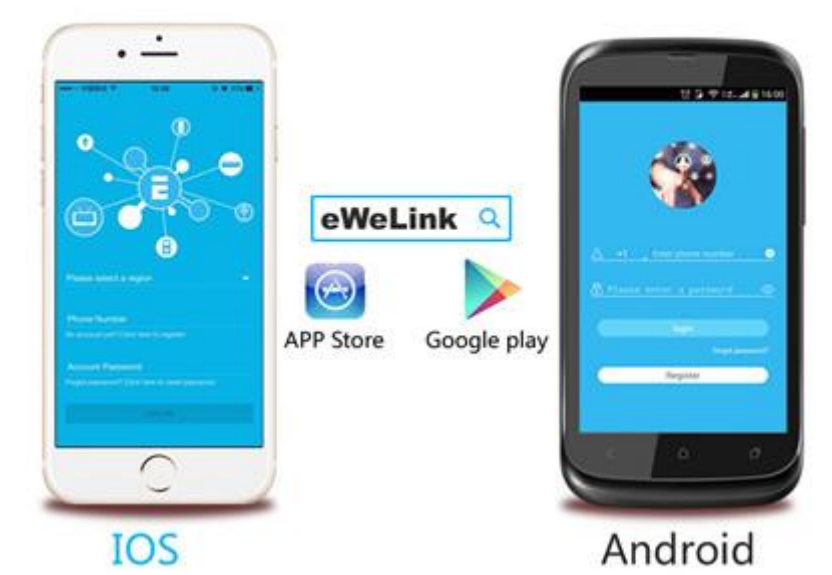

### 1. Включить питание

Правильно подключите устройство по инструкции на корпусе устройства и включить питание.

## 2. Добавить устройство

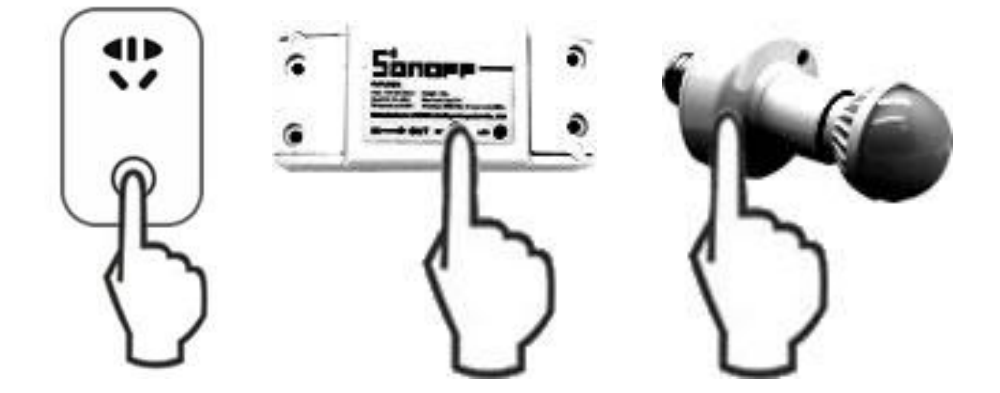

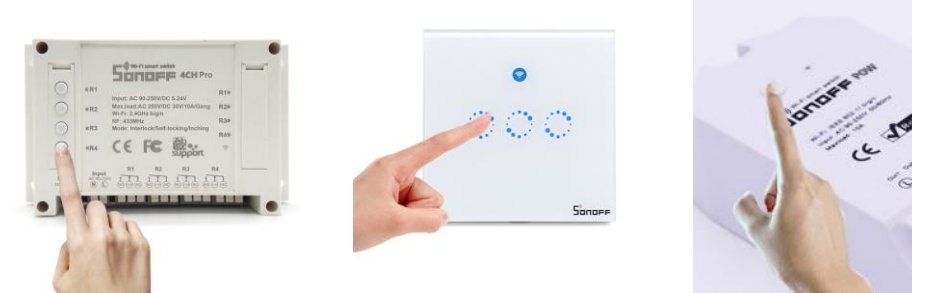

1. На Sonoff длительно нажмите кнопку устройства, пока светодиодный индикатор wifi не начнет быстро мигать они мигать 2 раза и горит.

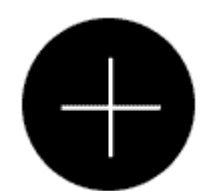

2. Нажмите кнопку "+" для добавления устройства.

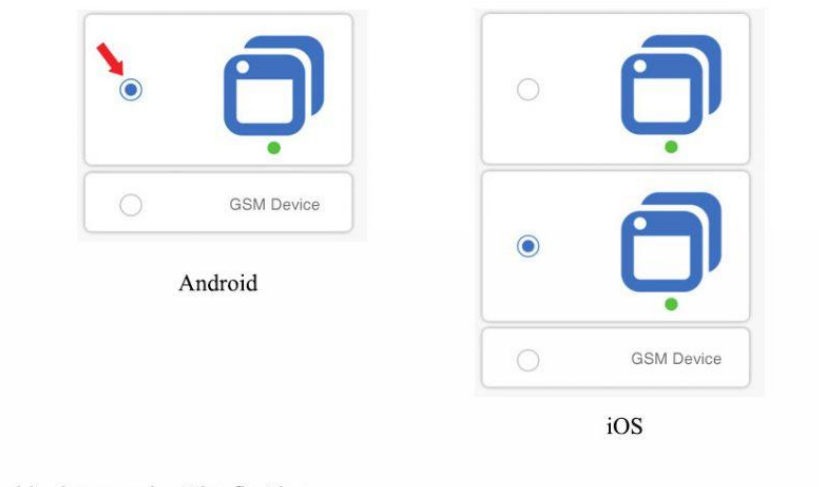

For Android, please select the first icon.

#### iOS:

V2.4.0 or higher: LED indicator fast blinks 1 time and repeats, please select the 2nd icon.

Other blinking ways, please select the 1st icon.

Lower than 2.4.0: LED indicator fast blinks 1 time and repeats, please select the 1st icon.

Other blinking ways, please select the 2nd icon.

Для Android версии, выберите первый значок и делайте далее. Для iOS версии, выберите правильный значок по состоянию светодиодного индикатора и делайте далее.

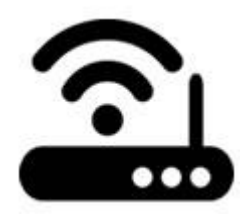

3. Выберите свою WiFi сеть и введите пароль

3.1 Если вашей WiFi сети не нужен пароль, просто оставьте пустым.

3.2 Sonoff устройтво не может подключиться к 5G Wi-Fi сети, только 2.4G WiFi поддерживаются.

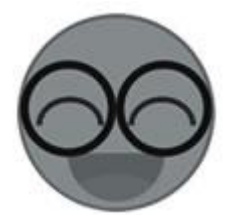

4. Нажмите кнопку "далее" на название вашего устройства, затем нажмите "далее" для завершения.

Если вам указали устройство не в сети, минуты подождите, потом будет в порядке.

## 3. Функция и особенности приложении eWeLink

1. Функция дистанционного управления

Возможно упрвалять включением/выключением устройства со смартфона из любой точки мира!

2. Функция раздачи права на управление устройствами другим.

Главный аккаунт (первый аккаунт для добавления утсройства) может поделиться устройствами с другими. После этого, другие тоже могут управлять устройствами. Примечание: Другие, с которыми вы поделитесь устройсвами, объязательно зарегистрировали учетную запись в приложении eWeLink и в сети. Вы можете выбрать право на таймер (добавление, изменеине, удаление и так далее) когда вы поделитеся устройством с другими.

3. Функция режимов для таймера и работы без сети

Устройство работает online или по расписанию (поддерживает до 8 таймеров), в том числе таймер однократный/многократный и таймер обратного отсчета. Если Устройство отваливается от сети, указанные таймеры будут работать как обычно, только устройство нужно подключено к питанию.

4. Сценарий

Вы можете создать обычные сценарии или умные сценарии. По нажатию на значок включения/выключения вы можете включить/выключить все добавленные устройства в режиме обычного сценарии.

Для создания умные сценарии, вам надо настройть температуру и влажность в качестве условия триггера, когда условия выполняются, устройство включится или отключится.

Нажмите на верхнюю правую кнопку в углу списка устройств. Назнать сценарий, добавить условия триггера и выбрать состаяние устройство в этом условии. Для того, что обычный сценарий работает, нажмите на кнопу "готово".

5. Безопасность

Каждое устройство может добавлено в один аккаунт (главный аккаунт), после добаления, другие нельзя его добавят. Но гланый аккаунт может поделиться устройством с другими.

6. Язык приложения

Язык приложения будет совпадать с языком системы вашего смартфона, если вам нужно, вы тоже можете изменить язык приложения на странице настройки языка. 7. Информция о устройстве и центр пользователя

Если мы обнавили ПО устройства или версию приложения, вы будете получить сообщение. После получения сообщения, обновьте, если вы хотите! Если у вас есть какие-то вопросы, то создайте образную связь в вашем центре пользователя.